# PathWave Calibration Advisor

Optimize Setup for your Needs

# Keysight Instrument Calibration Management

Test instrument calibration is vital to maintain optimal performance and ensure measurements meet specification just as they did when the instrument was first received. Keysight's PathWave Calibration Advisor (PCA), a built-in software application for Keysight's Windows-based instruments keeps track, and reminds you, of instrument calibration intervals.

This configuration guide helps you locate and start using PCA today.

| Fil     | e Control Setup | Display Trigger | Measure/Mark I      | Math Analyze    | Utilities D   | emos Help          |           | _          | 5:30 PM<br>8/27/2021 |            | GHT      |
|---------|-----------------|-----------------|---------------------|-----------------|---------------|--------------------|-----------|------------|----------------------|------------|----------|
| Ru      | n Stop Single   | 🔿 20.0 GSa/     | s 20.0 kpts         | <u>~~~</u>      | ~~~           | ~~~~               | ~~~~      | -500 MHz   | 0.0 \                | <u>, 5</u> | 2        |
| Ţ       | 1.00 V/         | / 0.0 V         | ]⊕ ≫ ₽]             |                 |               |                    |           |            |                      |            |          |
| e Mea:  |                 |                 |                     |                 |               |                    |           |            |                      |            | 4.00 V   |
| Vertic  |                 |                 | Keysight P          | athWave Calibra | ition Advisor | +                  |           | ?          | ×                    |            | 3.00 V   |
| al Meas |                 |                 | <mark>.</mark> ≁∿ ķ | EYSIGHT         | CAL           | IBRATION           | I DUE NOT | IFICATIO   | N                    |            | 2.00 V   |
|         |                 |                 | Keys                | sight ca        | libratic      | on due in          | 20 days   | ;.         |                      |            | 1.00 V   |
|         | <u>Å</u>        |                 |                     | Re              | mind Me i     | n <sup>1 day</sup> |           |            | -                    |            | 0.0 V    |
| Viea    |                 |                 |                     | 014             |               | Diamian            | 0-1       | 0          |                      |            | -1.00 V  |
| sure    |                 |                 |                     | UK              |               | Dismiss            | Urder     | Services   |                      |            | -2 00 V  |
| mer     |                 |                 |                     |                 |               |                    |           | Detailed S | ettings              |            |          |
| 1ts     |                 |                 |                     |                 |               |                    |           |            |                      |            | 3.00 V   |
|         |                 |                 |                     |                 |               |                    |           |            |                      |            | -4.00 V  |
|         | -500 ns         | -400 ms         | -300 ms             | -200 m          | -100 ns       | 0.0 s              | 100 ns    | 200 ns     | 300 ns               | 400 ns     | 500 ns 🧿 |
| ()      |                 | J0.0 s          |                     | <del>*</del>    |               |                    |           |            |                      |            |          |

#### CONFIGURATION GUIDE

# PATHWAVE

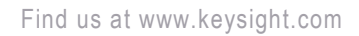

# Table of Contents

| Keysight Instrument Calibration Management       | 1 |
|--------------------------------------------------|---|
| Configuring PCA for Calibration Intervals        | 3 |
| Configure PCA from your instrument's front panel | 3 |
| Calibration                                      | 3 |
| Unique QR Instrument and Calibration Codes       | 4 |
| Built-in PathWave Calibration Advisor Help       | 4 |
| Easy navigation to PCA on your instrument        | 5 |
| Configure PCA using SCPI commands                | 6 |
| PCA Enabled Oscilloscope Model Numbers           | 7 |
| Product Availability                             | 8 |
| Conclusion                                       | 8 |

### Configuring PCA for Calibration Intervals

There are two methods for configuring the PCA calibration interval reminders: by using the instruments front panel, or with SCPI commands.

#### Configure PCA from your instrument's front panel

To launch PathWave Calibration Advisor or check your instrument's calibration status, locate and select the PathWave Calibration Advisor from your instruments front panel menu. The table below provides information for locating the PCA application on your instrument.

#### Calibration

PCA helps you maintain your instrument's optimal performance by enabling you to set and manage the periodic calibration settings like calibration interval. You can configure PCA to remind you when a calibration is due with a front-panel pop-up notification.

| R       | le Control Setup | Display Trigge | r Measure/Mark | Math Analy     | ze Utilities I | Demos Help          |         |          | 0/27/202 |              |         |
|---------|------------------|----------------|----------------|----------------|----------------|---------------------|---------|----------|----------|--------------|---------|
| R       | un Stop Single   | 🔿 20.0 GSa     | s/s 20.0 kpts  |                | ~~~~           | ~~~~~~              | ~~~~    |          | 0.0 🖵 👅  | v 50         |         |
| Tim     | 0 m 1.00 V/      | 0.0 V          | (₽ ≪⊕          |                |                |                     |         |          |          |              |         |
| e Meas  |                  |                |                |                |                |                     |         |          |          |              | 4.00 V  |
| Vertica |                  |                |                | PathWave Calil | bration Adviso |                     |         |          |          |              |         |
| al Meas |                  |                |                | KEYSIGHT       | CA             | LIBRATION           | DUE NOT | TFICATIO | N        |              |         |
|         |                  |                | Key            | sight c        | alibrati       | on due in           | 20 days | ŝ.       |          |              |         |
| >       | \$               |                | ~~~~           |                | Remind Me      | in <sup>1 day</sup> |         |          | -        |              |         |
| leasu   |                  |                |                |                |                |                     |         |          |          |              |         |
| eme.    |                  |                |                |                |                |                     |         |          |          |              |         |
| ents    |                  |                |                |                |                |                     |         |          |          |              |         |
| Γ       | -500 ns          | -400 ns        | -300 ns        | -200 ns        |                | 0.0 s               | 100 ms  |          |          | 400 ns 500 n | -4.00 V |
| S       | H 100 ns/        | 0.0 s          | <b>0</b> () () | <b>₽</b>       |                |                     |         |          |          |              |         |

×.

#### **Configure PCA to:**

- Receive calibration reminders
- View calibration status
- Set and manage calibration intervals
- View calibration documents and test reports
- Order Keysightauthorized services
- Refer to built-in online help
- View digital calibration label
- Obtain QR-coded configuration information

Access your instrument's latest calibration status and information by viewing the electronic calibration label that includes the last calibration date, next calibration due date, and calibration interval. The calibration label eliminates the need to hunt for your instrument's physical calibration sticker.

| Fi      | le Con | trol Setup      | Display  | Trigger Mo   | asure   | Mark Math   | Analyze | • Utilities | Demos Help              | _             | _             | 9                | 27/2021 | KEYSIGHT | .) 🖃 🔀           |
|---------|--------|-----------------|----------|--------------|---------|-------------|---------|-------------|-------------------------|---------------|---------------|------------------|---------|----------|------------------|
| R       | un S   | op Single       | <u> </u> | 0.0 GSa/s    | 20.0    | kpts        | $\sim$  | $\sim\sim$  | $\sim \rightarrow \sim$ | ~~~           | ~~ 500 M      | 1Hz 🔽 🗂          | 0.0 V   | うで       | . <mark>N</mark> |
| Tim     |        | x0<br>x 1.00 V/ | 0.0      | ) V 🗌 🤅      | €≫      | ф.          |         |             |                         |               |               |                  |         |          |                  |
| e Mea   |        |                 |          |              |         |             |         |             |                         |               |               |                  |         |          | 4.00 V           |
| s Ver   |        | PathV           | Vave Ca  | libration Ac | lvisor  |             |         |             |                         |               |               | ·····            | x       |          |                  |
| tical M |        | Model           | Number   | Calibration  | Date    | Calibration | Due Ca  | libration I | nterval (monthe         | i) Days Since | Calibration C | alibration State | 15      |          |                  |
| 85      |        | DSOS            | 5104A    | 9/16/202     | 0       | 9/16/202:   | 12      |             |                         | 345           | c<br>C        | alibration Val   | id      |          |                  |
|         |        |                 |          |              |         |             |         |             |                         |               | C             | onfiguration     |         |          | 1.00 V           |
|         |        |                 |          |              |         |             |         |             |                         |               |               |                  |         |          |                  |
|         | Ŷ~     |                 |          |              |         |             |         | *****       |                         |               |               |                  |         |          |                  |
| Me      |        |                 |          |              |         |             |         |             |                         |               |               |                  |         |          |                  |
| 0SP     |        |                 |          |              |         |             |         |             |                         |               |               |                  |         |          |                  |
| ren     |        |                 |          |              |         |             |         |             |                         |               |               |                  |         |          |                  |
| ient    |        |                 |          |              |         |             |         |             |                         |               |               |                  |         |          |                  |
| °.      |        |                 |          |              |         |             |         |             |                         |               |               |                  |         |          | -3.00 V          |
|         |        | -500 ns         |          | 10 ns        | -300 ns |             |         | -100 ns     | 0.0 s                   | 100 ns        | 200 ns        | 300 ns           | 400 n   | s 500 ms | -4.00 V          |
| Ð       |        | 100 ns/         | 0.0 s    |              | 0       | 🕕 » 🖓       |         |             |                         |               |               |                  |         |          |                  |

Import your instrument's calibration status document from the main PCA screen. Or, use PCA to access calibration certificates and test reports with a link to the online Keysight Support Portal (support.keysight.com).

| Calibration S                        | Status                            | ave call | ration Advis |          |       |                  |                              |
|--------------------------------------|-----------------------------------|----------|--------------|----------|-------|------------------|------------------------------|
| Cal ID: IL-DSOS104A-MY60060157       |                                   |          |              |          |       |                  | Certificate & Report         |
| Cal By:                              | I By: Keysight Technologies       |          |              |          |       |                  | [← Import Calibration Status |
| Cal Date:                            | Date: 29-Aug-2020 Cal Due: 29-Aug |          |              |          | -2021 |                  | Calibration Info QR Code     |
| Instrument (                         | Calibration                       | Preferen | ces          |          |       |                  |                              |
| Subject                              | to Periodi                        | ic Cal   |              |          |       |                  |                              |
| Cal Interval: Keysight recommended 🗸 |                                   |          |              | month(s) |       |                  |                              |
| Cal Due Re                           | minder:                           | 30       | ∼ days       |          | 🗹 Pop | oup Notification | Change Passcode              |
|                                      | ം<br>മ Gene                       | rate Sup | port QR Code | -        |       |                  | Order Service                |

#### Unique QR Instrument and Calibration Codes

PCA stores your instrument model number, serial number, configuration including selectable options and more which makes it easy for PCA to also generate an all-in-one Support QR code that includes the details you need for easy identification, tracking, and a fast pass for service requests.

Additionally, PCA provides a calibration QR code with your instruments unique identification and detailed calibration history.

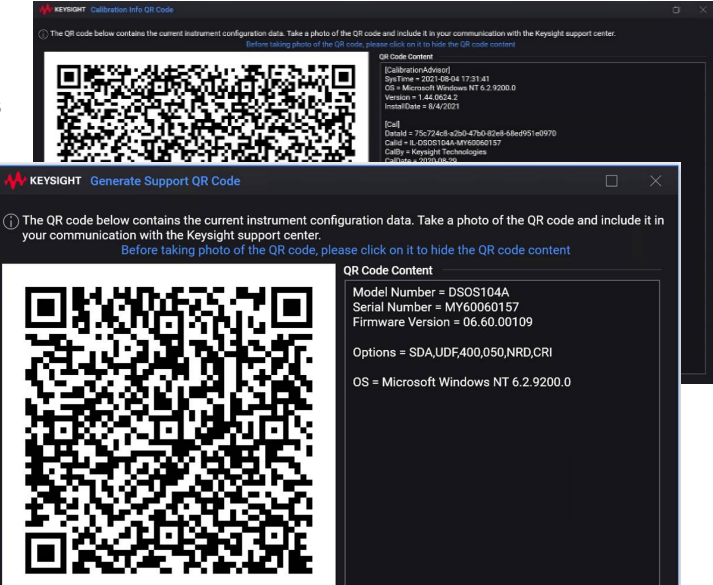

#### Built-in PathWave Calibration Advisor Help

The built-in help answers your questions on PCA features, how to access information and manage setting.

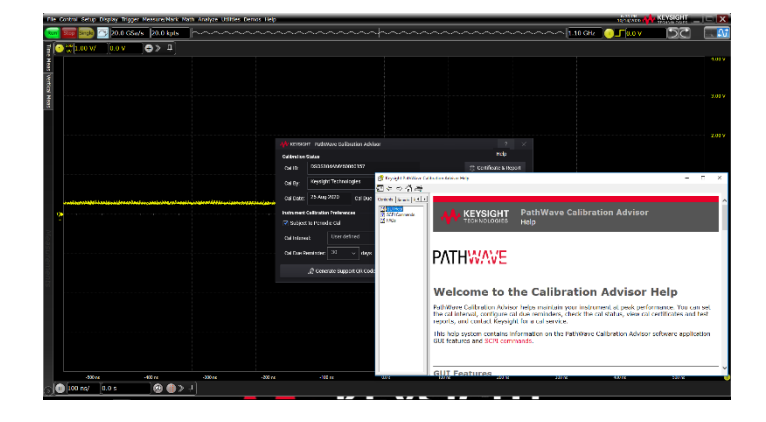

# Easy navigation to PCA on your instrument

The following table describes and demonstrates the PCA location on your instrument.

| Instruments                                                                                                    | Navigation to PCA                                                                                                    |
|----------------------------------------------------------------------------------------------------|----------------------------------------------------------------------------------------------------|
| Infiniium Real-Time<br>Oscilloscopes<br>S/V/Z Series<br>EXR/MXR/UXR Series<br>9000 Series<br>90000 A/L/Q.X Series<br>See the list of PCA enabled<br>oscilloscope model numbers for<br>more details. | File Control Setup Display Trigger Measure/Mark Math Analyze Utilities Demos Help         Run Stop Single ?? 20.0 GSa/s 2d       Calibration         1 000 1.00 V/ 0.0 V       Self Test         eGUI       Remote         Macro Recorder       LXI LAN         License Manager       PathWave Calibration Advisor >         Data Analytics       Multipurpose         Customize Multipurpose       Front Panel Sources         User Preferences       User Preferences |
| PNAPNA-LPNA-XN5221BN5230BN5241BN5222BN5231BN5242BN5224BN5232BN5244BN5264BN5234BN5247BN5247BN5235BN5225BN5227B                                                                                       | System       Main         Update       Main         System       System         Verification       Print         Adjustment       Help         Diagnostics       Service         Option Enable       Special         VNA Cal       Status                                                                                                    |

| Signal Analyzers X-Series<br>N9000A/B, N9010A/B, N9020A/B<br>N9021B, N9030A/B, N9038A/B<br>N9040/41/42B, N9048B<br>SPN9003A, SPN9026A | System Settings<br>System<br>VO Config<br>User Interface<br>Power On<br>Restore Defaults | Diagnostics Show Hardware Statistics Pathwave Calibration Advisor View and edit Keysight calibration reminders and notifications |
|----------------------------------------------------------------------------------------------------|------------------------------------------------------------------------------------------|----------------------------------------------------------------------------------------------------|
| Noise Figure Analyzers<br>N8973/74/75/76B                                                                                             | Alignments<br>Licensing<br>Security<br>Diagnostics<br>Service<br>SCPI Recorder<br>Debug  |                                                                                                    |

#### Configure PCA using SCPI commands

Standard Commands for Programmable Instruments (SCPI) commands can be used to access and control PCA as an alternative to controlling from the instrument's front panel. The PCA's SCPI commands are most convenient when controlling the instrument remotely. The following SCPI commands enable you to programmatically interact with PCA to set calibration intervals, notifications, or to change your passcode.

#### SYSTem: SERVice:MANagement:CALibration:

| INFormation   |  |  |  |  |  |
|---------------|--|--|--|--|--|
| INTerval:     |  |  |  |  |  |
| DEFault       |  |  |  |  |  |
| VALue         |  |  |  |  |  |
| ТҮРЕ          |  |  |  |  |  |
| NOTification: |  |  |  |  |  |
| ENABle        |  |  |  |  |  |
| PASScode:     |  |  |  |  |  |
| CHANge        |  |  |  |  |  |
| (VALue)       |  |  |  |  |  |
| PERiodic:     |  |  |  |  |  |
| ENABle        |  |  |  |  |  |
| REMinder      |  |  |  |  |  |
|               |  |  |  |  |  |

# PCA Enabled Oscilloscope Model Numbers

| Infiniium Real-Time<br>Oscilloscope Series | Model numbers                                                                                                    |
|--------------------------------------------|----------------------------------------------------------------------------------------------------|
| S                                          | DSOS054A, MSOS054A, DSOS104A, MSOS104A, DSOS204A, MSOS204A,<br>DSOS254A, MSOS254A, DSOS404A, MSOS404A, DSOS604A, MSOS604A,<br>DSOS804A, MSOS804A                                                                                                    |
| V                                          | DSAV084A, DSOV084A, MSOV084A, DSAV134A, DSOV134A, MSOV134A,<br>DSAV164A, DSOV164A, MSOV164A, DSAV204A, DSOV204A, MSOV204A,<br>DSAV254A, DSOV254A, MSOV254A, DSAV334A, DSOV334A, MSOV334A                                                                                                    |
| Z                                          | DSAZ204A, DSOZ204A, DSAZ254A, DSOZ254A, DSAZ334A, DSOZ334A,<br>DSAZ504A, DSOZ504A, DSAZ592A, DSOZ592A, DSAZ594A, DSOZ594A,<br>DSAZ632A, DSOZ632A, DSAZ634A, DSOZ634A                                                                                                    |
| EXR                                        | EXR104A, EXR254A, EXR108A, EXR258A, EXR054A, EXR204A, EXR058A, EXR208A                                                                                                    |
| MXR                                        | MXR054A, MXR058A, MXR104A, MXR108A, MXR204A, MXR208A, MXR254A, MXR258A, MXR404A, MXR408A, MXR604A, MXR608A                                                                                                    |
| UXR                                        | UXR0051AP, UXR0134A, UXR0164A, UXR0204A, UXR0252AP, UXR0254A, UXR0254AP, UXR0334A, UXR0402A, UXR0402AP, UXR0404A, UXR0404AP, UXR0502A, UXR0504A, UXR0592AP, UXR0594A, UXR0594AP, UXR0702AP, UXR0704AP, UXR0704AP, |
| 9xxx                                       | DSO9024H, DSO9054H, DSO9064A, MSO9064A, DSO9104A, DSO9104AN, DSO9104A, DSO9104A, DSO9104A, DSO9204H, DSO9254A, MSO9254A, DSO9404A, MSO9404A                                                                                                    |
| 9xxxx                                      | DSA90254A, DSO90254A, DSA90404A, DSO90404A, DSA90604A, DSO90604A, DSA90804A, DSO90804A, DSA91204A, DSO91204A, DSA91304A, DSO91304A                                                                                                    |
| 93xxxL                                     | DSA93004L, DSO93004L                                                                                                    |
| X9xxxxQ                                    | DSAX92004Q, DSOX92004Q, DSAX92504Q, DSOX92504Q, DSAX93304Q,<br>DSOX93304Q, DSAX95004Q, DSOX95004Q, DSAX96204Q, DSOX96204Q                                                                                                    |
| Х9ххххА                                    | DSAX91304A, DSOX91304A, MSOX91304A, DSAX91604A, DSOX91604A,<br>MSOX91604A, DSAX92004A, DSOX92004A, MSOX92004A, DSAX92504A,<br>DSOX92504A, MSOX92504A, DSAX92804A, DSOX92804A, MSOX92804A,<br>DSAX93204A, DSOX93204A, MSOX93204A                                                                                                    |

## **Product Availability**

The PathWave Calibration Advisor will be updated as more products are PCA enabled.

#### Conclusion

Start using PCA today to ensure current calibration with easy configurable reminders.

For questions on PathWave Calibration Advisor, you can contact Keysight's Technical support team and click on "Visit Keysight Product Support".

### Learn more at: www.keysight.com

For more information on Keysight Technologies' products, applications or services, please contact your local Keysight office. The complete list is available at: www.keysight.com/find/contactus

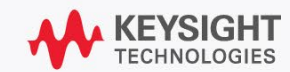